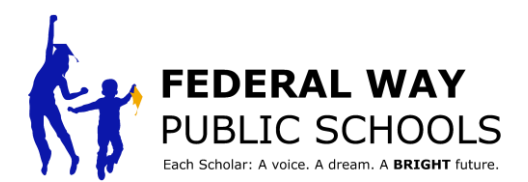

## **HOW TO Schedule a Scholar Led Conference Event in ParentVUE**

This HOW TO guide will walk you through the steps of scheduling a scholar led conference event in ParentVUE.

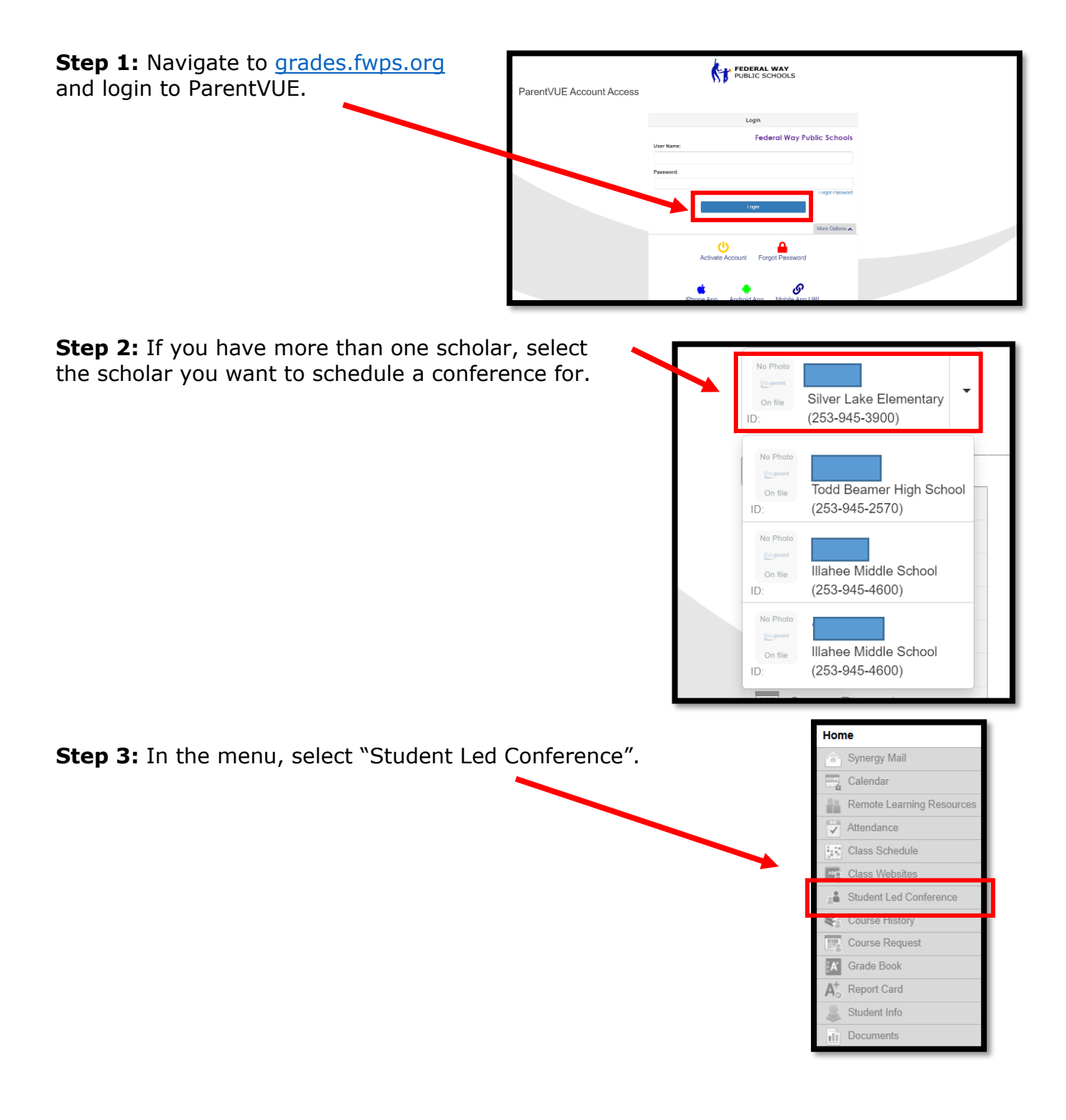

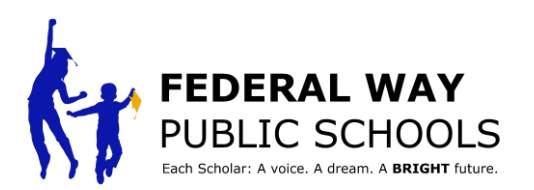

| <b>Step 4:</b> Select<br>"Student Led<br>Conferences" in the | 0 1 (23/365 Street)                                                       | FEDERAL WAY     PUBLIC SCHOOLS     Good morning.     228/2023                                            |  |  |  |
|--------------------------------------------------------------|---------------------------------------------------------------------------|----------------------------------------------------------------------------------------------------|--|--|--|
| upper right corner.                                          | Home Synergy Mail Calendar                                                | Conference Summa   Student Led Conferences                                                               |  |  |  |
|                                                              | Attendance                                                                | Conference Summary Meeting Date Followup Date Description                                                |  |  |  |
|                                                              | Class Websites                                                            |                                                                                                    |  |  |  |
|                                                              | Conference                                                                |                                                                                                    |  |  |  |
|                                                              | Course History                                                            | No Data to Display                                                                                       |  |  |  |
|                                                              | Course Request                                                            |                                                                                                    |  |  |  |
|                                                              | Grade Book                                                                |                                                                                                    |  |  |  |
|                                                              | A <sup>+</sup> Report Card                                                |                                                                                                    |  |  |  |
|                                                              | As Remote Learning Resource                                               | es                                                                                                    |  |  |  |
| <b>Step 5:</b> Select the Conference event.                  | theredith HII Elementary<br>(253-945-3200)                                | My Account Help Online Registration Close<br>FEDERAL WAY<br>PUBLIC SCHOOLS<br>Federal Way Public Schools |  |  |  |
|                                                              | Home Student                                                              | Led Conference                                                                                           |  |  |  |
|                                                              | Synergy Mail     Calendar     Upcoming Con     Assessment Control Control | ferences Send schedule                                                                                   |  |  |  |
|                                                              | Tadance                                                                   | t<br>ning                                                                                                |  |  |  |
|                                                              | Class Websites                                                            | S through Feb 26<br>MRL/LOG REQUISTD                                                                     |  |  |  |
|                                                              | Course History                                                            | &<br>Click here to schedule a meeting time                                                               |  |  |  |
|                                                              | Crade Book                                                                |                                                                                                    |  |  |  |

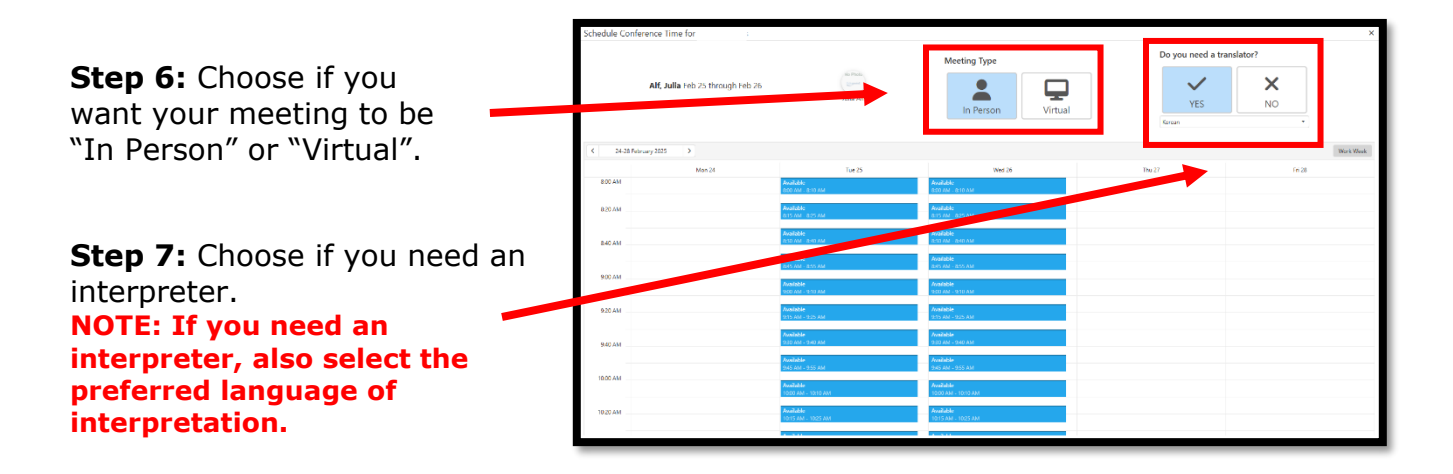

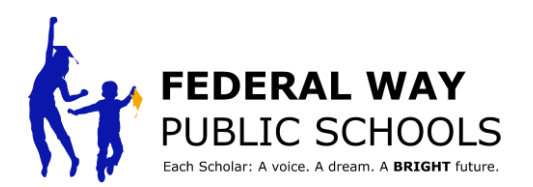

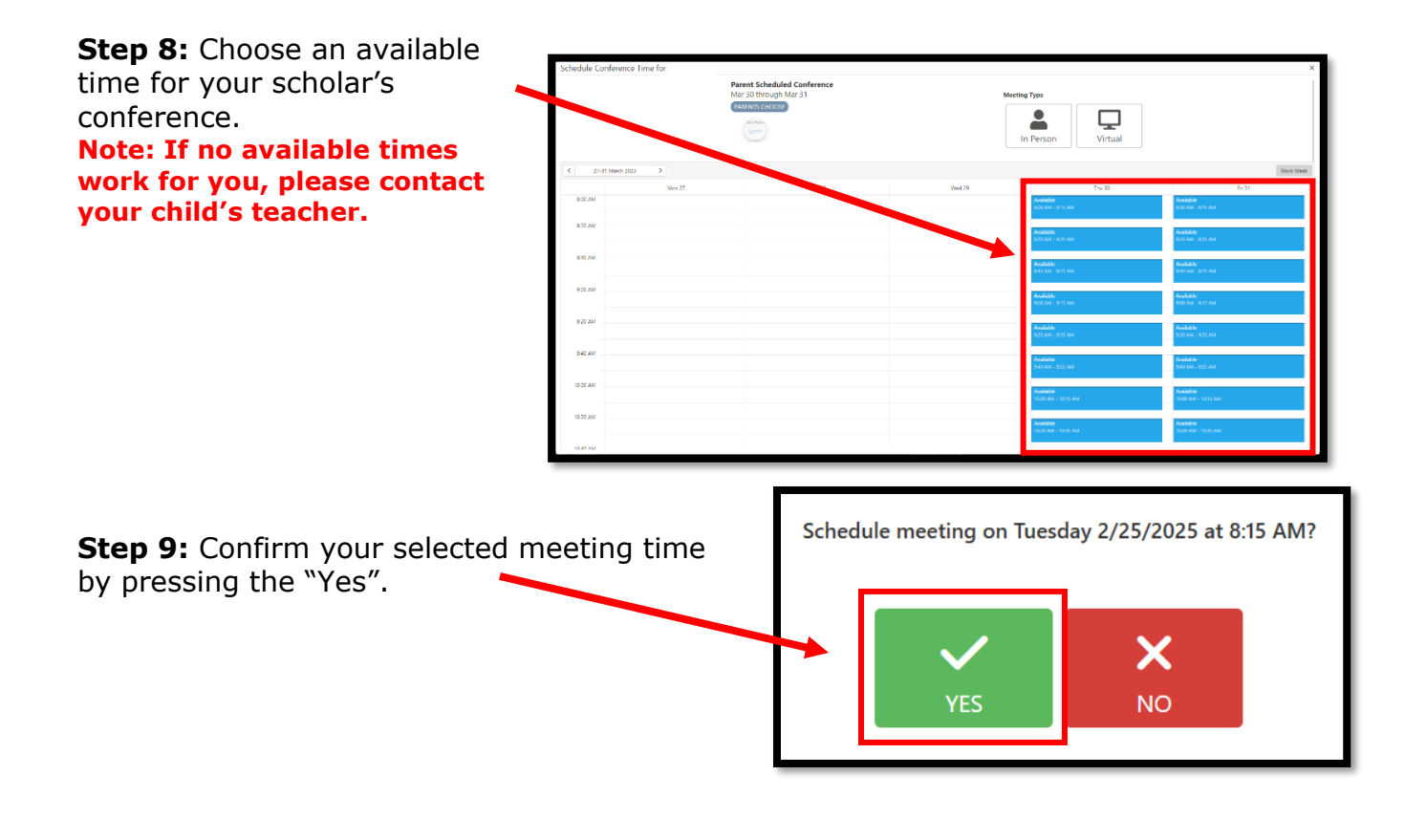

|                           | Schedule Conference Time for Sidra Akbari × |                             |                                                                                              |        |                                        |                                     |  |
|---------------------------|---------------------------------------------|-----------------------------|----------------------------------------------------------------------------------------------|--------|----------------------------------------|-------------------------------------|--|
| Step 10: Close the window |                                             | Paret<br>Mar 3<br>PARE<br>S | It Scheduled Conference<br>0 through Mar 31<br>Nic (Hoose)<br>In The Conference<br>Southert: | Мее    | In Person Virtual                      |                                     |  |
| when you are done         | 20-21-21-21-22-22-22-22-22-22-22-22-22-22-  |                             |                                                                                              |        |                                        |                                     |  |
| when you are done.        | 0.00 444                                    | Mon 27                      | Tue 28                                                                                       | Wed 29 | Thu 30                                 | Fri 31                              |  |
|                           | 000 //                                      |                             |                                                                                              |        | Avanative<br>200 AM - 1215 AM          | AVANABLE<br>BOU AM - BID AM         |  |
|                           | 8.20 AM                                     |                             |                                                                                              |        | Available<br>820 AM - 835 AM           | Avadable<br>820 AM - 1835 AM        |  |
|                           | 840 AM                                      |                             |                                                                                              |        | Availabhs<br>Bho Ann - B'SS Ann        | Available<br>Beto Aut - (b/5) Aut   |  |
|                           | 900 AM                                      |                             |                                                                                              |        | Available<br>RCD AM (R15 AM            | Analide<br>200 AM - 2:15 AM         |  |
|                           | 920 AM                                      |                             |                                                                                              |        | <b>Avveilable</b><br>923 Ann - 935 Ann | <b>Runillabe</b><br>920 AM - 935 AM |  |
|                           | 940 AM                                      |                             |                                                                                              |        | Avanitation<br>DHGD ANA - 1955 ANA     | Runilabia<br>940 AM - 955 AM        |  |
|                           | 10:00 AM                                    |                             |                                                                                              |        | Avanishis<br>1000 Am - 1015 Am         | Runiahte<br>1000 AM - 1015 AM       |  |
|                           | 10.20 AM                                    |                             |                                                                                              |        | Avadabie<br>Tojih Ami - Tojih Ami      | Rundable<br>1938 AM - 1939 AM       |  |
|                           | 1040.004                                    |                             |                                                                                              |        |                                        |                                     |  |

\*Repeat this process for each of your scholars in ParentVUE\*

Congratulations on completing this step by step tutorial!